# Monitorización de equipos por snmp

web, servicio, zabbix, monitorización, plantilla, SNMP, ítem, trigger

## Verificar que tenemos el demonio snmp arrancado

Lo primero es verificar que se han instalado los paquetes de snmp

```
yum install -y net-snmp net-snmp-utils net-snmp-perl
```

Arrancamos el servicio snmpd y lo dejamos habiliado en el arranque por defecto

systemctl snmpd enable
systemctl snmpd start

Hacemos una prueba para ver que todo está funcionando

snmpwalk -v 2c -c public localhost system

### Monitorizar equipos por snmp

Para monitorear un equipo con zabbix por snmp primero debemos localizar un MIB compatible con el equipo que vayamos a monitorear. Podemos buscar en la pagina web del fabricante o buscar en esta página .

Una vez encontremos el MIB correcto podemos usar varias herramientas para interpretarlo. Una de ellas es el uso de aplicaciones como por ejemplo MibBrowser, que nos permite ver el árbol del MIB y desplegarlo para buscar lo que necesitemos.

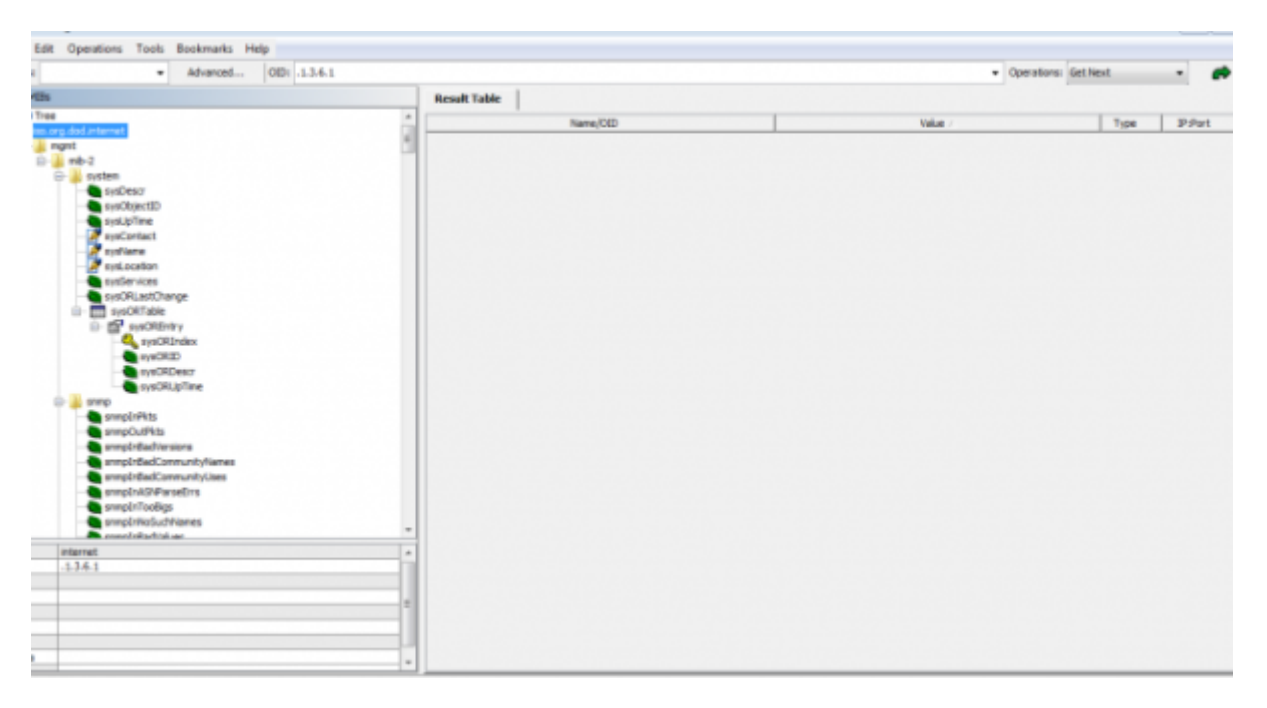

También podemos utilizar el comando SNMPWALK que nos mostrará todos los OID y los compara

#### con los datos del MIB, además mostrará los datos de aquellos que coincidan.

| Address:                                                                                                    | <ul> <li>Advanced</li> <li>OID: .1.3.6</li> </ul>                                                                                                    | 5.1                                                                                                    |                                                           | Operations: G                       |  |
|----------------------------------------------------------------------------------------------------|----------------------------------------------------------------------------------------------------|----------------------------------------------------------------------------------------------------|-----------------------------------------------------------|-------------------------------------|--|
| SMPHE                                                                                                    | h                                                                                                    |                                                                                                    | Result Table                                              |                                     |  |
| MB T                                                                                                    | ee                                                                                                    |                                                                                                    | Name/OED                                                  | Value /                             |  |
|                                                                                                    | s orgulad internet.                                                                                                    |                                                                                                    | 136141381426144                                           | OTKIMA                              |  |
|                                                                                                    | rear     Advanced     OID:     1.13.6.1                                                                                                    | 136141381426145                                                                                                    | OTLINA                                                    |                                     |  |
|                                                                                                    |                                                                                                    |                                                                                                    | 1.3.6.1.4.1.318.1.4.2.6.1.4.19                            | OTk MQ++                            |  |
| system 133                                                                                                    |                                                                                                    |                                                                                                    | 1.3.6.1.4.1.318.1.1.10.2.2.6.1.2.1                        | Relay 1                             |  |
| SNP Mile  No Tree  SNP Mile  No Tree  SNP Mile  SNP Mil | 1.3.6.1.4.1.318.1.1.10.2.3.7.1.2.1                                                                                                    | Relay 1                                                                                                    |                                                           |                                     |  |
| synChrisetti     synChrisetti     s     |                                                                                                    |                                                                                                    | 1361413814221141                                          | 58-1                                |  |
|                                                                                                    |                                                                                                    |                                                                                                    | 1361413814221142                                          | 58-1                                |  |
|                                                                                                    |                                                                                                    |                                                                                                    | 1361413814221144                                          | 58-1                                |  |
| systeme 1                                                                                                    |                                                                                                    | .1.3.6.1.4.1.318.1.4.2.2.1.14.5                                                                                                    | 50-1                                                      |                                     |  |
| - Systexation<br>- Systemices<br>- Systemices<br>- Systemices                                                                                                    |                                                                                                    | 1.3.6.1.4.1.318.1.4.2.2.1.14.3                                                                                                    | 50-2                                                      |                                     |  |
| - Systemate 5                                                                                                    |                                                                                                    | sysORDeso.2                                                                                                    | SNMP Management Architecture MIB                          |                                     |  |
|                                                                                                    |                                                                                                    | .136.14138.1422.121                                                                                                    | Smart-UPS                                                 |                                     |  |
|                                                                                                    | 0 PD successor                                                                                                    |                                                                                                    | .1.3.6.1.4.1.318.1.1.1.1.1.0                              | Swart-UPS RT 7500 RM XL             |  |
| D B' sysORbity                                                                                                    |                                                                                                    |                                                                                                    | .1.3.6.1.4.1.318.1.4.2.2.1.5.1                            | Smart-UPS RT 7500 RM XL             |  |
|                                                                                                    | and the second                                                                                                    |                                                                                                    | .1.3.6.1.4.1.318.1.1.10.1.2.2.1.22.1                      | Temp Sensor 1Loc                    |  |
|                                                                                                    | systematic<br>systematics                                                                                                    |                                                                                                    | 1.3.6.1.4.1.318.1.1.10.1.2.2.1.22.2                       | Temp Sensor 2Loc                    |  |
|                                                                                                    | surgical inTeres                                                                                                    |                                                                                                    | sysORDesc.1                                               | The M38 Module from SNMPv2 entities |  |
|                                                                                                    |                                                                                                    |                                                                                                    | syshame.0                                                 | LP50004                             |  |
|                                                                                                    | and a second of the second of the second of |                                                                                                    | .1.3.6.1.4.1.318.1.1.1.1.2.0                              | LP50004                             |  |
|                                                                                                    | anno Cathle                                                                                                    |                                                                                                    | 13.6.1.4.1.318.1.4.2.2.1.9.1                              | LP50004                             |  |
|                                                                                                    | enveloper to                                                                                                    |                                                                                                    | sysORDeso.4                                               | USH User MIB                        |  |
|                                                                                                    | envolvikadi nem vitulianas                                                                                                    |                                                                                                    | sysContact.0                                              | Unknown                             |  |
|                                                                                                    | annoirdiad ann aite isa                                                                                                    |                                                                                                    | . 1.3.6. 1.4. 1.318.1. 1.1.7.2.7.0                        | Unknown                             |  |
|                                                                                                    | annulo A SNP as sefers                                                                                                    | systUp(CtD)       13.6.1.4.1381.4.2.2.114         systUp(CtD)       13.6.1.4.1381.4.2.2.114         systUp(CtD)       13.6.1.4.1381.4.2.2.114         systUp(CtD)       13.6.1.4.1381.4.2.2.114         systUp(CtD)       13.6.1.4.1381.4.2.2.114         systUp(CtD)       13.6.1.4.1381.4.2.2.114         systUp(CtD)       13.6.1.4.1381.4.2.2.114         systUp(CtD)       13.6.1.4.1381.4.2.2.114         systUp(CtD)       13.6.1.4.1381.4.2.2.114         systUp(CtD)       13.6.1.4.1381.4.2.2.114         systORTable       13.6.1.4.1381.4.2.2.114         systORTable       13.6.1.4.1381.1.1.110         systORTable       13.6.1.4.1381.1.1.110         systORTable       13.6.1.4.1381.1.1.110         systORTable       13.6.1.4.1381.1.1.110         systORTable       13.6.1.4.1381.1.1.110         systORTable       13.6.1.4.1381.1.1.110         systORTable       13.6.1.4.1381.1.1.110         systORTable       13.6.1.4.1381.1.1.110         systORTable       13.6.1.4.1381.1.1.1.10         systORTable       13.6.1.4.1381.1.1.1.10         systORTable       13.6.1.4.1381.1.1.1.1.10         systORTable       13.6.1.4.1381.1.1.1.1.10         systORTable       13.6.1.4.1381.1.1.1.1.10 | .1.3.6.1.4.1.318.2.4.2.1.1.0                              | Unknown                             |  |
|                                                                                                    | annen Toolina                                                                                                    |                                                                                                    | sysORDesc.5                                               | VACH MB                             |  |
|                                                                                                    | annohring chianes                                                                                                    |                                                                                                    | .1.3.6.1.4.1.318.1.4.2.4.1.2.1                            | ZA0536013483                        |  |
|                                                                                                    | ensethilis high an                                                                                                    |                                                                                                    | 1.3.6.1.4.1.318.1.4.2.4.1.2.2                             | ZA0536013483                        |  |
| Name                                                                                                    | internet                                                                                                    |                                                                                                    | .1.3.6.1.4.1.318.1.4.2.2.1.3.3                            | ZA0536013483_10                     |  |
| on                                                                                                    | 1361                                                                                                    |                                                                                                    | 1.3.6.1.4.1.318.1.4.2.2.1.3.4                             | ZA0536013483_11                     |  |
| ME                                                                                                    |                                                                                                    |                                                                                                    | 136141381422135                                           | ZA0536013483_12                     |  |
| Cuerter                                                                                                    |                                                                                                    |                                                                                                    | .1.3.6.1.4.1.318.1.4.2.2.1.3.2                            | ZA0536013483_9                      |  |
| Access                                                                                                    |                                                                                                    | 1                                                                                                    | 1.3.6.1.6.3.16.1.4.1.5.7.103.114.111.117.112.32.49.0.1.1  | divib                               |  |
| Status                                                                                                    |                                                                                                    |                                                                                                    | 1.3.6.1.6.3.16.1.4.1.5.7.103.114.111.117.112.32.49.0.2.1  | dink                                |  |
|                                                                                                    |                                                                                                    |                                                                                                    | 1 T # 1 # T I# 1 # 1 # T IMT 114 111 117 117 15 45 45 5 1 | wheth                               |  |

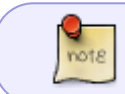

Es importante, una vez identificado el ítem que queremos utilizar, saber el OID de dicho ítem, ya que, deberemos usarlo en la creación de ítems de zabbix

Otra manera de encontrar un ítem para monitorizar nuestro equipo es a través de la herramienta **SNMP BUILDER** que nos proporciona zabbix. Para acceder a ella debemos seleccionar **"Configuration/SNMP Builder"**.

|                  |                                           |                          |                           | Help               |
|------------------|-------------------------------------------|--------------------------|---------------------------|--------------------|
| onfiguration     | Administration                            |                          |                           |                    |
| Maintenance      | Actions Screens Slide shows               | Maps   Discovery         | IT services   SNMP 8      | uilder             |
| Configuration of | hosts » Configuration of items » Configur | ation of host groups » C | onfiguration of hosts     |                    |
| 0                | MIB:/usr/share/snmp/mil                   | bs 🔄                     | <ul> <li>Host:</li> </ul> | SNMP Version: 2c 🗸 |
|                  |                                           |                          |                           |                    |
|                  | OID Data - Click to force view as         | table                    |                           |                    |
|                  | Items list                                |                          |                           |                    |
|                  | Items                                     |                          |                           |                    |
|                  | Interval: 60                              | History:                 | 90                        | Trends:            |
|                  | Graphs                                    |                          |                           |                    |
|                  | Create graph Name:                        |                          | Width: 900                | Height: 200 G      |
|                  | Function: avg 🗸                           | Draw style:              | Line 🗸                    | Y axis side:       |
|                  | Save Clear                                |                          |                           |                    |
|                  |                                           |                          |                           |                    |
|                  |                                           |                          |                           |                    |
|                  |                                           |                          |                           |                    |

Como podemos ver en la imagen, la pestaña de **SNMP Builder** consta de una cabecera que debemos rellenar. De izquierda a derecha nos encontramos:

• Template: aquí debemos seleccionar la plantilla en la que vamos a guardar el ítem. Podemos

crear una plantilla nueva o usar una existente.

- MIB: en este desplegable elegiremos un MIB para buscar los ítems.
- Host: IP del equipo que queremos monitorizar.
- SNMP Versión: la versión de SNMP que vamos a usar (1, 2c).
- Community: es una clave que permite acceder al equipo (por defecto suele ser public pero se puede cambiar).

Ahora que hemos configurado los requisitos previos se nos mostrará como en el **MIB Browser** el árbol del MIB a la izquierda. Sin embargo a la derecha se nos mostrará algo diferente.

|                                                                                |      | OID Data - Click to force view as table                                                                       |                 |
|--------------------------------------------------------------------------------|------|----------------------------------------------------------------------------------------------------|-----------------|
| lgpPwrBatteryChargeStatus                                                      | ~    | OID Name Type of information Value                                                                            | е               |
| IgpPwrBatteryLifeEnhancer<br>IgpPwrBatteryCharger                              |      | LIEBERT-GP-POWER-MIB::lgpPwrBatteryTimeRemaining.0 INTEGER 131 r                                              | minutes         |
| lgpPwrBatteryChargeMode                                                        |      | Items list                                                                                                    |                 |
| lgpPwrBatteryTimeRemaining                                                     |      | SNMP OID Description Type of                                                                                  | information     |
| IgpPwrBatteryCapacity<br>InnPwrBatteryCabinet                                  |      | LIEBERT-GP-POWER-MIB::lgpPwrBatteryTimeRemaining.0 LIEBERT-GP-POWER-MIB::lgpPwrBatteryTimeRemaining.0 Numeric | (integer 64bit) |
| PwrHeasurements                                                                |      | <                                                                                                    |                 |
| PerStatus                                                                      |      | Items                                                                                                    |                 |
| PwrSettings                                                                    |      | Interval: 60 History: 90 Trends: 365                                                                          |                 |
| PwrConversion<br>PwrControl                                                    |      | Graphs                                                                                                    |                 |
| PwrTopology                                                                    | - 14 | Create graph Name: Width: 900 Height: 200 Graph ty                                                            | pe: Norma       |
| PerStatistic                                                                   |      | Function: avg V Draw style: Line V Y axis side:                                                               | Right ¥         |
| PwrConfig                                                                      |      | Save Clear                                                                                                    |                 |
| troller                                                                        |      |                                                                                                    |                 |
| tem                                                                            |      |                                                                                                    |                 |
| tspeanc                                                                        |      |                                                                                                    |                 |
|                                                                                | ~    |                                                                                                    |                 |
|                                                                                |      |                                                                                                    |                 |
|                                                                                |      |                                                                                                    |                 |
| OWER-<br>stteryTimeRemaining<br>TimeRemaining OBJECT-TYPE<br>ist_cop-POWER_MEB | î    |                                                                                                    |                 |

Si seleccionamos uno de los ítems del **"OID tree"**, a la derecha en **"OID name"** se nos mostrará el nombre, el tipo de dato y el valor del mismo (en el caso de que exista algún valor). Clicamos dos veces sobre el nombre del OID y aparecerá abajo en **"Ítems list"**. Por último, podemos seleccionar el intervalo en el que se va a recoger los datos del ítem y crear una grafica sobre el mismo si así lo deseamos (estos dos elementos pueden modificarse más tarde).

Clicamos en "save" para añadir el ítem a la plantilla que hemos seleccionado.

#### Configuración del Host

Para crear un nuevo host en zabbix debemos ir a **"Configuration/hosts"**, una vez allí clicamos en **"créate host"**.

| Last update: 2023/01/18<br>14:46 | seguridad:monitorizacion:zabbix2:snmp http://intrusos.info/doku.php?id=seguridad:monitorizacion:zabbix2:snmp |
|----------------------------------|----------------------------------------------------------------------------------------------------|
|----------------------------------|----------------------------------------------------------------------------------------------------|

|                           | _              |     |      |                                    |            |       |         |        |
|---------------------------|----------------|-----|------|------------------------------------|------------|-------|---------|--------|
| ist Templates IPMI Macros | Host inventory |     |      |                                    |            |       |         |        |
| Host name                 |                |     |      |                                    |            |       |         |        |
| Visible name              |                |     |      |                                    |            |       |         |        |
| Groups                    | In groups      |     |      | Other groups                       |            |       |         |        |
|                           |                |     |      | APC UPS                            |            |       |         |        |
|                           |                |     |      | Hypervisors                        |            |       |         |        |
|                           |                |     | -    | Templates                          |            |       |         |        |
|                           |                |     |      | Virtual machines<br>Zabbix servers |            |       |         |        |
|                           |                |     |      |                                    |            |       |         |        |
|                           | New group      |     |      |                                    |            |       |         |        |
|                           |                |     |      |                                    |            |       |         |        |
| Agent interfaces          | IP address     | DNS | name |                                    | Connect to | Port  | Default |        |
|                           | \$ 127.0.0.1   |     |      |                                    | IP DNS     | 10050 | •       | Remove |
|                           | Add            |     |      |                                    |            |       |         |        |
| SNMP interfaces           | Add            |     |      |                                    |            |       |         |        |
| 1HX interfaces            | Add            |     |      |                                    |            |       |         |        |
|                           |                |     |      |                                    |            |       |         |        |
| IPMI interfaces           | Add            |     |      |                                    |            |       |         |        |
| Monitored by proxy        | (no prexy)     |     |      |                                    |            |       |         |        |
| Status                    | Monitored 🗸    |     |      |                                    |            |       |         |        |

En la primera pestaña "Host" configuraremos los datos básicos del mismo.

- Host name: el nombre del equipo.
- Groups: seleccionamos a qué grupo queremos añadir el equipo o creamos uno nuevo (new group).
- Agent interfaces: aquí seleccionaremos el agente por el cuál queremos monitorizar nuestro equipo, en nuestro caso por **SNMP interface**. Clicamos en "add" y debemos indicar la IP o el nombre DNS del equipo (el puerto del SNMP es el 161).
- Status: elegimos empezar o no a monitorizar el equipo.

En la siguiente pestaña elegimos la plantilla para nuestro equipo, por lo general la que tenga los ítems que queramos.

| Host Templates | IPMI       | Macros    | Host inventory                                                         |        |   |
|----------------|------------|-----------|------------------------------------------------------------------------|--------|---|
|                | Linked t   | templates | Name<br>No templates linked.                                           | Action |   |
|                | Link new t | emplates  | a<br>More matches found                                                |        | × |
|                |            | Save      | APC 7500<br>APCBattery                                                 |        | ^ |
|                | _          | Zab       | Symmetra PX40<br>Template App FTP Service<br>Template App HTTP Service |        |   |
|                |            |           | Template App HTTPS Service<br>Template App IMAP Service                |        |   |
|                |            |           | Template App LDAP Service                                              |        |   |

note

Las otras pestañas no hace falta configurarlas en este momento.

#### Configuración de los ítems

Nos situamos en **"Configuration/Hosts"** y seleccionamos el equipo que acabamos de añadir y dentro elegimos la pestaña **"Ítems"**.

Aquí crearemos los ítems que buscamos previamente con el **MIB Browser**, en caso de haberlo realizado con **SNMP Builder** aparecerá automáticamente.

Clicamos en "créate item".

| Item                             |                          |                        |                     |  |
|----------------------------------|--------------------------|------------------------|---------------------|--|
| Name                             | 1                        |                        |                     |  |
| Type                             | Zabbix agent             | •                      |                     |  |
| Key                              |                          |                        | Select              |  |
| Host interface                   | No interface found       |                        |                     |  |
| Type of information              | Numeric (unsigned)       |                        |                     |  |
| Data type                        | Decimal 🗸                |                        |                     |  |
| Units                            |                          |                        |                     |  |
| Use custom multiplier            |                          | 1                      |                     |  |
| Update interval (in sec)         | 30                       |                        |                     |  |
| Flexible intervals               | Interval                 | Period Action          |                     |  |
|                                  | No flexible intervals de | fined.                 |                     |  |
| New flexible interval            | Interval (in sec) 50     | Period 1-7,00:00-24:00 | Add                 |  |
| History storage period (in days) | 90                       |                        |                     |  |
| Trend storage period (in days)   | 365                      |                        |                     |  |
| Store value                      | As is                    | ~                      |                     |  |
| Show value                       | As is                    | Show value r           | mappings            |  |
| Show v                           | alue As is               |                        | show value mappings |  |
| New applica                      | tion                     |                        |                     |  |
| Applicat                         | ons -None-               |                        |                     |  |
| Populates host inventory         | ield -None-              | ~                      |                     |  |
| Descrin                          | tion                     |                        |                     |  |
| Enal                             | bled 🔽                   |                        | \$\$\$\$            |  |
|                                  |                          |                        |                     |  |
| Sav                              | Cancel                   |                        |                     |  |

- Name: el nombre del ítem.
- Type: el protocolo por el cuál se va a buscar el ítem (en nuestro caso SNMPv1 o SNMPv2).
- Key: nombre clave del ítem (se usará para llamarlo en los triggers). Si elegimos SNMP aparecerá:

- SNMP OID: la OID que buscamos con el "MIB Browser".
- SNMP Community: la clave para acceder al equipo.
- Port: el puerto por el que trabaja el SNMP (161).
- Type of information: declarar si es númerico, texto, etc.
- Update interval (in sec): cada cuanto tiempo se va a recoger el dato.
- Description: una breve descripción de ítem.

El resto de parámetros no los usaremos para este ejemplo.

Cuando hayamos guardado en la pestaña ítems de nuestro equipo deberá aparecer todos los ítems que hayamos creado, para saber que estos funcionan correctamente debe aparecer a la derecha del todo una columna llamada **"Status"** en la que debe aparecer **"enabled"** si lo tenemos activado y a su derecha debe de haber un icono verde que indica que no hay errores al recoger el dato.

| (0) | Items (8) <u>Triggers</u> (9) <u>Grap</u> | hs (3) Disc     | overy        |
|-----|-------------------------------------------|-----------------|--------------|
|     | Кеу                                       | <u>Interval</u> | <u>Histo</u> |
| 9   | upsAdvBatteryTemperature                  | 30              | 7            |
| )   | upsBasicBatteryStatus                     | 30              | 7            |
| )   | inputVol                                  | 30              | 90           |
| )   | upsAdvRunTimeRemaining                    | 30              | 7            |

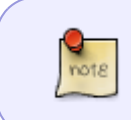

Puede darse el caso de que tengamos varios dispositivos similares a los que queramos monitorizar los mismos ítems, por lo que, sería conveniente crear los ítems y los triggers en la plantilla para no tener que crearlos para cada uno de los equipos.

#### Creación de Triggers

Los triggers o disparadores son elementos que envían una notificación cuando se cumple una condición previamente establecida. Estos se refieren a un ítem en concreto.

Seleccionamos "triggers/Create trigger":

2024/06/01 18:52

| - | , | • |
|---|---|---|
| 1 | I | ¢ |

| Trigger Dependencies               |                    |             |         |         |      |          |  |
|------------------------------------|--------------------|-------------|---------|---------|------|----------|--|
| Name                               |                    |             |         |         |      |          |  |
| Expression                         |                    |             |         | ~       | Add  |          |  |
|                                    |                    |             |         |         |      |          |  |
|                                    |                    |             |         | ~       |      |          |  |
|                                    | Expression constru | ctor        |         |         |      |          |  |
| Multiple PROBLEM events generation |                    |             |         |         |      |          |  |
| Description                        |                    |             |         | ~       |      |          |  |
|                                    |                    |             |         |         |      |          |  |
|                                    |                    |             |         | ~       |      |          |  |
| URL                                |                    |             |         |         |      |          |  |
| Severity                           | Not classified     | Information | Warning | Average | High | Disaster |  |
| Enabled                            | •                  |             |         |         |      |          |  |
| Save                               | Cancel             |             |         |         |      |          |  |

- Name: Nombre del trigger.
- Expresion: aquí indicaremos la condición que debe cumplirse para que se desencadene el disparador.
- Description: breve descripción de lo que hace el trigger.
- Severity: aquí podemos elegir la magnitud del problema (se mostrará en la tabla de incidencias de monitoring).

Respecto a "Expresion" la nomenclatura que hay que seguir es esta .

Ejemplo:

```
{nombreDelHost:NombreDelItem.función}(<, >, >=, <=, #, etc.) valor</pre>
```

{UPS0004:upsAdvRunTimeRemaining.last(0)}<10m

Este trigger nos avisará cuando el último valor (last) recogido del tiempo de carga restante (upsAdvRunTimeRemaining) del equipo UPS0004 es menor que 10 minutos ( $\{x\} < 10m$ ). Si se cumple la condición mandará un aviso por zabbix según la importancia de la incidencia que hayamos indicado.

## Referencias

• http://panicoenelcpd.blogspot.com.es/2011/07/plantilla-de-dispositivos-snmp-en.html

From: http://intrusos.info/ - LCWIKI

Permanent link: http://intrusos.info/doku.php?id=seguridad:monitorizacion:zabbix2:snmp

Last update: 2023/01/18 14:46

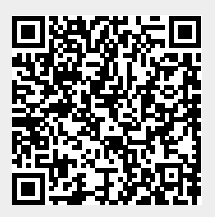